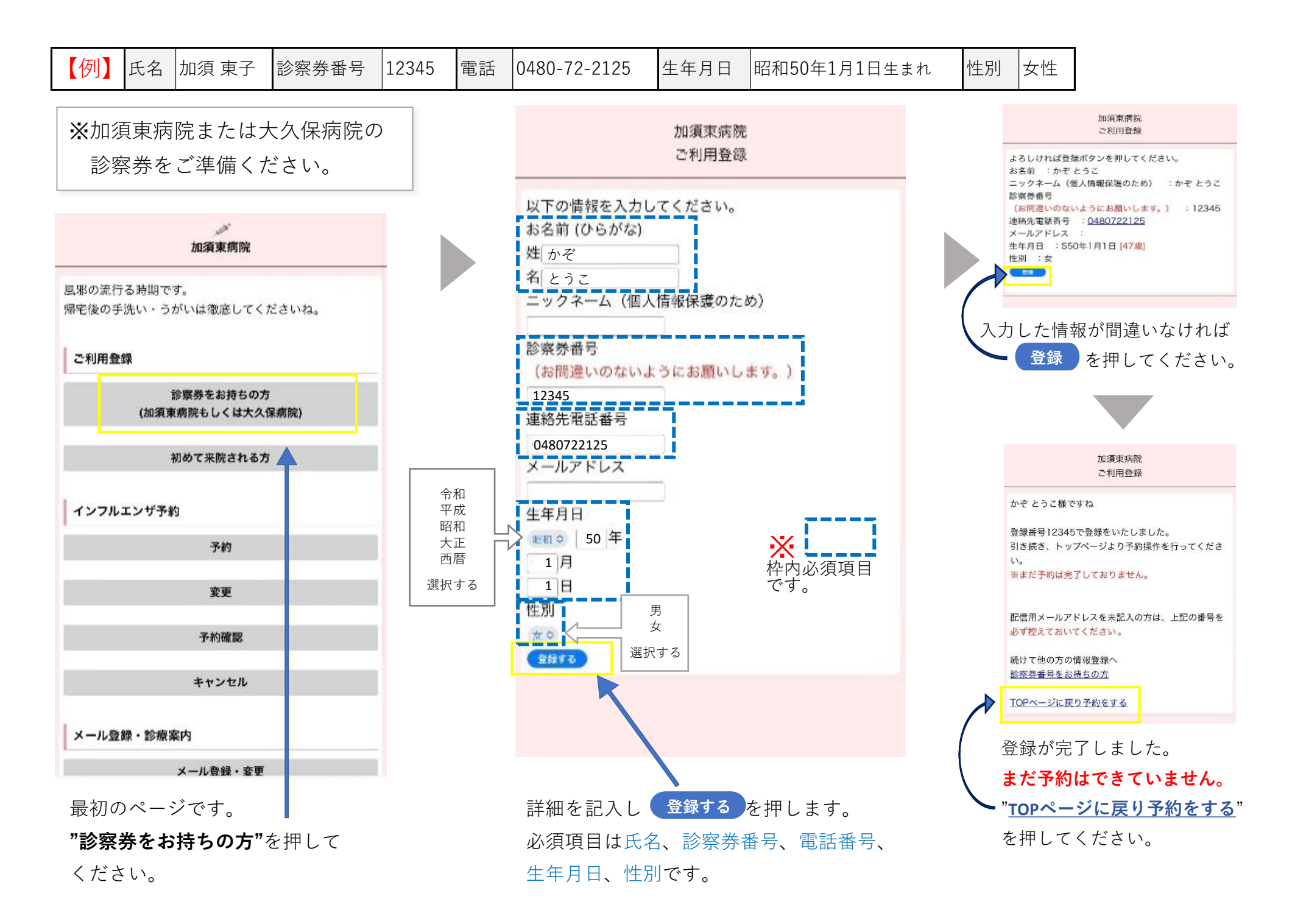

## ●ご登録いただいた内容で予約をします。 加須東病院 加須東病院 加須東病院 予約・空き状況 インフルエンザ1回目 1人 インフルエンザ1回目 1人 かぞ とうこ様 人数によって空き状況が異なります。ご希望の診察券番 かぞ とうこ様 最初のページに戻ります。 2022/11/01(火) 15:00 号を人数分入力してください。 登録番号入力に戻る で予約しますか? **"予約"**を押してください。 診療: インフルエンザ1回目 はい 登録番号+誕生日(4ケタ): ご希望の時間帯を選択してください。 入力例) 1456760205 妊娠中の方は直接ご相談ください。 west 1人目 123450101 22/11/01(火) 登録番号入力に戻る 2人目 15:00 22/11/02(水) 3人目( sta" 15:00 間違いなければ はい を 4人目 加須東病院 22/11/04(金) 5人目 15:00 押してください。日時を変 6人目 22/11/05(土) 風邪の流行る時期です。 10:00 帰宅後の手洗い・うがいは徹底してくださいね。 更したい場合は いいえ 22/11/08(火) 次へ 15:00 22/11/09(水) を押してください。 TOPページへ ご利用登録 15:00 22/11/11(金) 診察券をお持ちの方 15:00 (加須東病院もしくは大久保病院) 1人目の欄に、登録番号(診察券 以降の日付を表示 初めて来院される方 番号)+誕生日の月日を入れます。 登録番号入力に戻る 加須東病院 ※診察券番号:12345 希望の予約日時を押します。 インフルエンザ予約 インフルエンザ1回目 1人 誕生日1月1日の場合 かぞ とうこ様 予約 2022/11/01(火)15:00 → 123450101 で予約をお取りしました。 変更 メールアドレスが未登録です。 確認メールが届きますので、ご利用可能なメールアドレ スを登録してください。 加須東病院 予約確認 加須東病防 ※既に登録済みで変更がない方は、そのまま画面を閉じ 予約確認 予約確認 てください。 キャンセル 1人 予約確認を行う診察券番号を入力してください。 ール登録・変更 かぞ とうこ様 インフルエンザ1回目 メール登録・診療案内 診療: インフルエンザ1回目 22/11/01(火) 15:00 登録番号+誕生日(4ケタ): おわる メール登録・変更 入力例) 1456760205 インフルエンザ2回目 予約されていません。 1人目 123450101 この画面が出れば予約完了 2,18 ●予約の確認をします。 予約変更へ 3人目 です。メモをして忘れない 4人目 最初のページの**"予約確認"**を 登録番号入力に戻る 5人目 ようにしてください。 6人目 押してください。 おわる 次へ 予約した日が表示されます。 <u>TOPページへ</u>